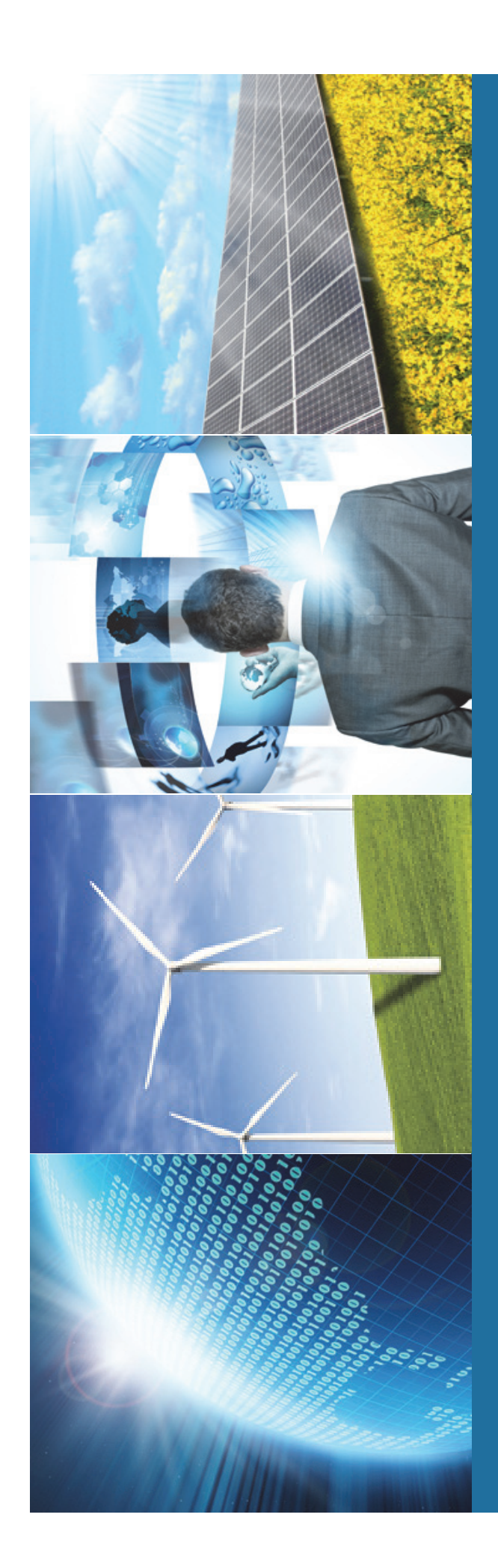

## Join IEEE IEEメンバーシップ、 Societyメンバーシップおよび各種購 オンライン申込み手順

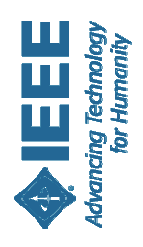

-

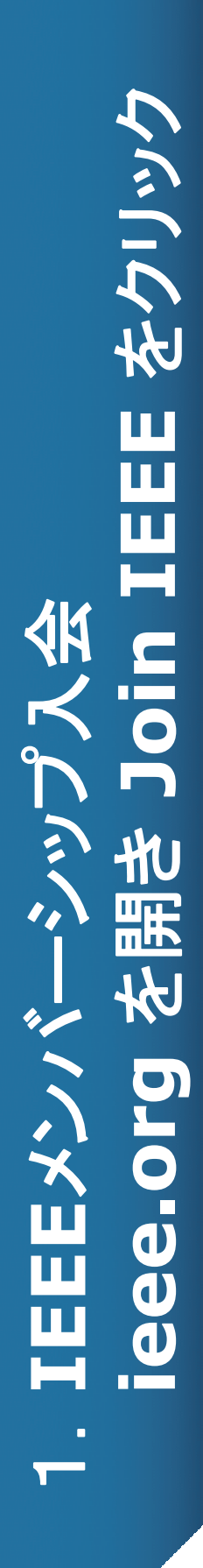

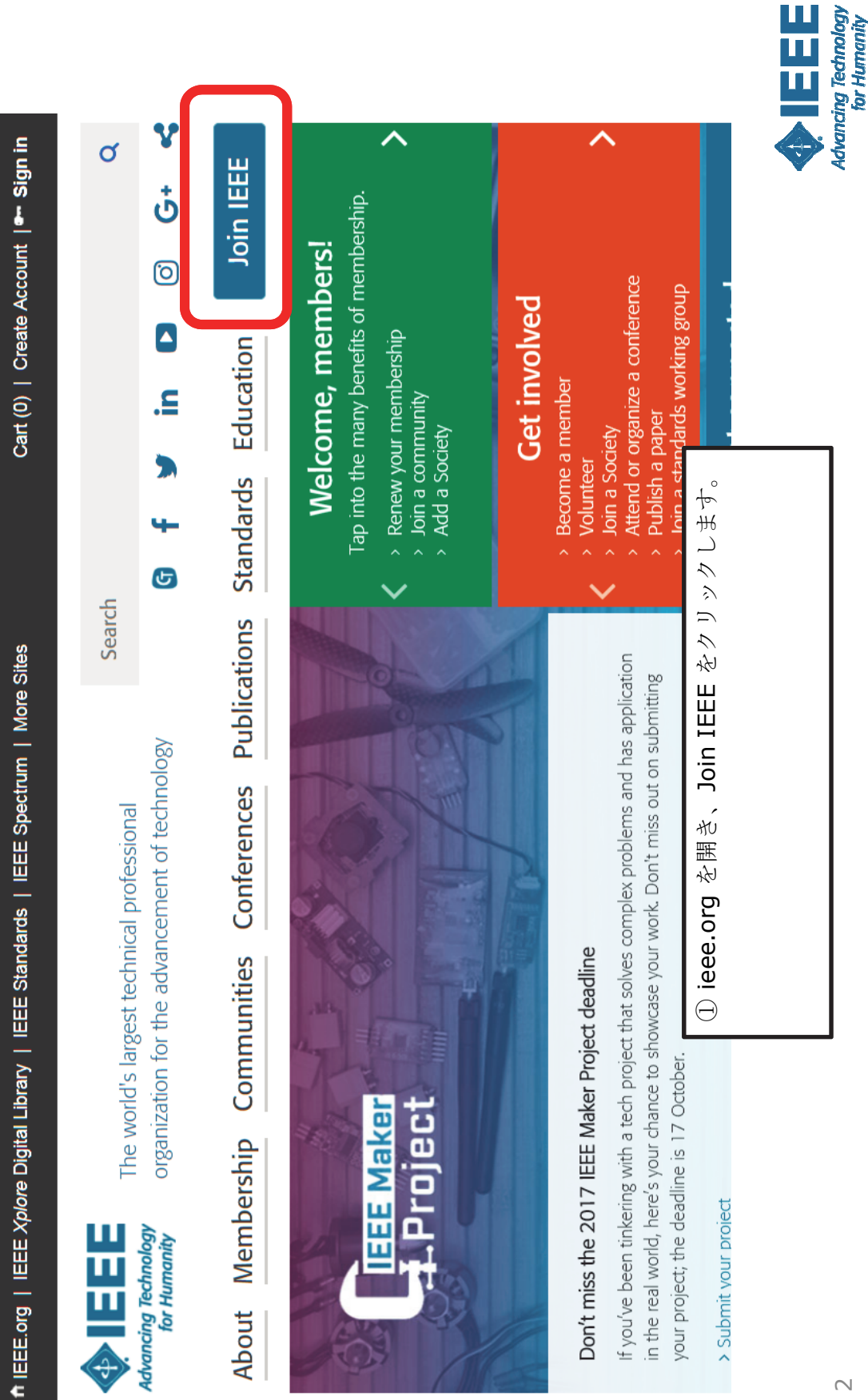

# 2. Join as a professional をクリック

| he world's largest technical professional organization dedicated of advancing technology for the benefit of humanity | Pership & Societies & Publications & Conferences & Education & Contact & Support           ces         Communities         Standards         Events         Careers         Contact & Support | Search Search                     | es > Jsin                           | EE Member Today     | oin)<br>ces with our global network | oin a community of over 425,000 technology and engineering professionals<br>e to continuously learn, interact, collaborate, and innovate. IEEE membership<br>urces and opportunities you need to keep on top of changes in technology;<br>development; network with other professionals in your local area or within a<br>mentor the next generation of engineers and technologists; and so much<br>mentor the next generation of engineers and technologists; and so much<br>me to discover all that IEEE membership has to offer, <b>Join now and get</b><br><b>Current members</b> |
|----------------------------------------------------------------------------------------------------|----------------------------------------------------------------------------------------------------|-----------------------------------|-------------------------------------|---------------------|-------------------------------------|----------------------------------------------------------------------------------------------------|
| Mancing Technology to advancing tech<br>for Humanity                                                                 | About IEEE Membership &<br>Services                                                                                                    | Search IEEE Coogle" Custom Saarch | Home > Membership & Services > Join | Become an IEEE Memb | [JOIN]<br>forces wi                 | When you join IEEE, you join a community<br>united by a common desire to continuously<br>provides you with the resources and oppor<br>get involved in standards development; ne<br>specific technical interest; mentor the next<br>more. There is no better time to discover a<br><b>membership benefits through the end</b>                                                                                                    |

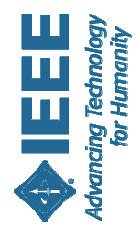

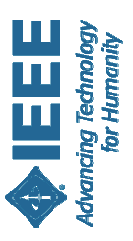

## 3. ご自身のアカウントを作成します

| Create account or sign in to continu                                                       | ×                          |
|--------------------------------------------------------------------------------------------|----------------------------|
| Don't have an IEEE Account yet?                                                            |                            |
| > sign in to various IEEE sites with a single account;                                     | Sign in 2                  |
| > manage your membership;                                                                  | E-mail address:            |
| > get member discounts;                                                                    |                            |
| > personance your expensions,<br>> manage your profile and order history.                  | Decemand                   |
| Already have an account? Sign in using your existing                                       |                            |
| account                                                                                    | > Fornot bacsword          |
|                                                                                            |                            |
|                                                                                            | Sign in                    |
| Create account Create                                                                      |                            |
|                                                                                            |                            |
| ווגענטון: דבבבה סול ווטוענים ועוצעל לעווונטון אוטולטוטון טוענטער איז אוווגענטון.<br>manitv | רמורורת וה מתומות והתומותה |
|                                                                                            |                            |

Create account  $& \neq J \\ & \neq f \\ & \neq f \\ & = f \\ & = f$ 

4. アカウントへのログイン情報を登録します

| Create an IEEE Account                                  |                                          |                                                               | ×               |
|---------------------------------------------------------|------------------------------------------|---------------------------------------------------------------|-----------------|
| * Required field                                        |                                          |                                                               |                 |
| Provide your personal information                       | Enter email address & password           |                                                               |                 |
| * Given/First name:                                     | The email provided here will be the user | n me of your account.                                         |                 |
| Meiko                                                   | * Email address:                         |                                                               |                 |
| Middle name:                                            | m.kajikawa@ieee.org                      |                                                               |                 |
|                                                         | * Re-enter email address:                |                                                               |                 |
| * Last/Family/Surname:                                  | m.kajikawa@ieee.org                      |                                                               |                 |
| Kajikawa                                                | * Password:                              |                                                               |                 |
|                                                         |                                          | Vour password is good                                         |                 |
|                                                         | * Confirm password:                      | Passwords must be between 8<br>and 64 characters, and include |                 |
|                                                         |                                          | at least one number. More                                     |                 |
|                                                         |                                          |                                                               |                 |
| <ul> <li>Privacy &amp; Opting Out of Cookies</li> </ul> |                                          | ate Account and Continue Joining                              |                 |
|                                                         |                                          |                                                               | • Cancel        |
| 5                                                       |                                          |                                                               | Advancing Techr |

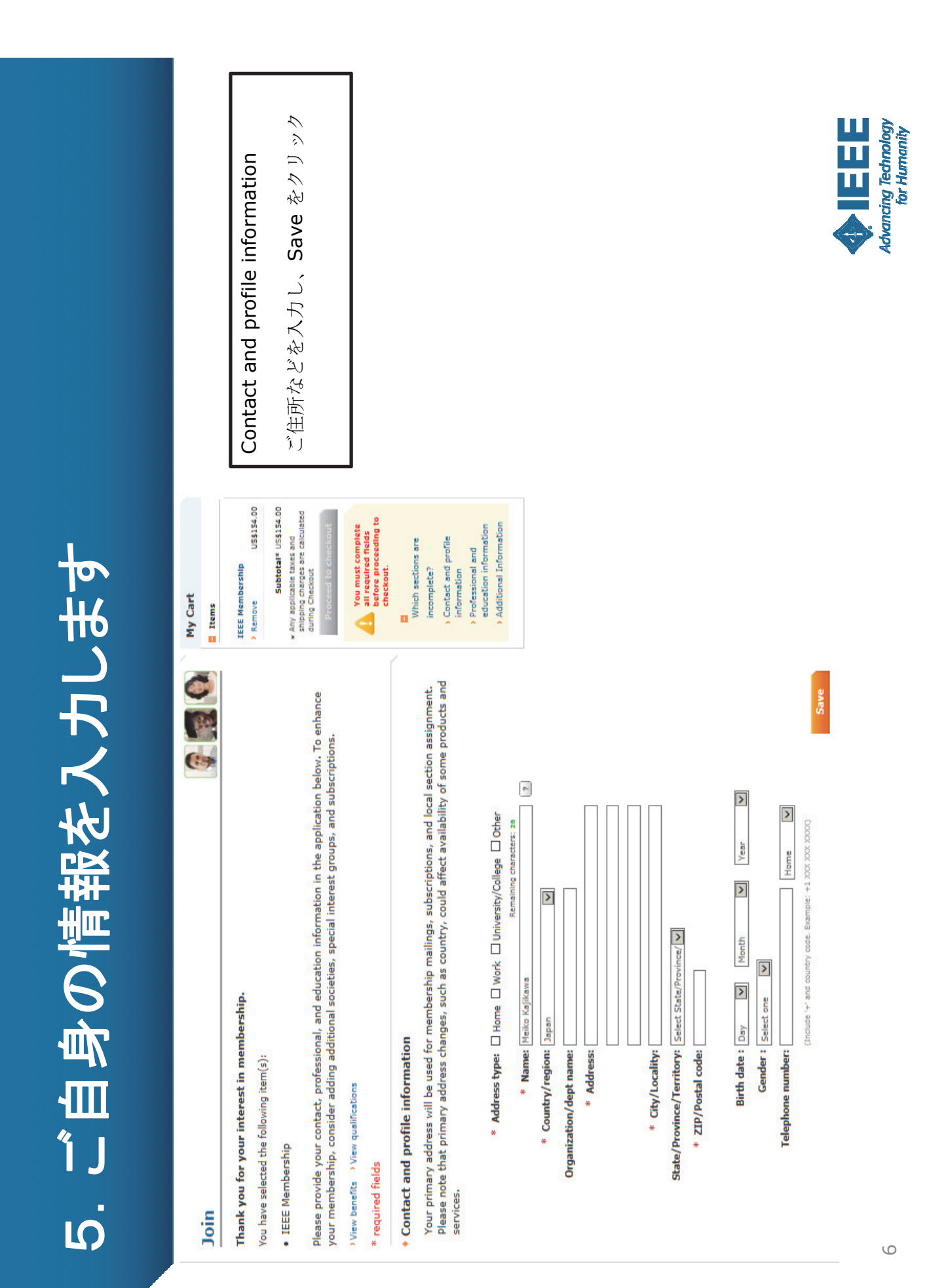

|                 |                                                                                                    | Professional and education<br>information<br>社会人 or 学生 を選択                                                                                                    | ご専門の分野を選択<br>教育についての情報をご入力。                                                                                                    | Save をクリック                                                                                                    |                                                                                                    | Special circumstance options                    | IEEEでは、Minimum income/<br>Retired/Unemployed の方に年会費が半<br>額になる特別割引をご用意しております。<br>該当する方はこちらで選択してください。                                                                                                    | Advancing Technology<br>for Humanity |
|-----------------|----------------------------------------------------------------------------------------------------|----------------------------------------------------------------------------------------------------|----------------------------------------------------------------------------------------------------|----------------------------------------------------------------------------------------------------|----------------------------------------------------------------------------------------------------|-------------------------------------------------|----------------------------------------------------------------------------------------------------|--------------------------------------|
| 6. ご自身の情報を入力します | <ul> <li>Professional and education information</li> <li>Professional and education information is used to personalize your membership experience.</li> </ul> | Are you currently a professional or a student?       O I am a student studying at least part time       > Remove ussist.oo         Image: Student studying at least part time       O I am a student studying at least part time       - student ussist.oo         Image: Student studying at least part time       O I am a student member       Ussist.oo         Image: Student studying at least part time       - student ussist.oo         Image: Student studying at least part time       - student ussist.oo         Image: Student member       Image: Student member       - student ussist.oo         Image: Student member       Image: Student member       - student ussist.oo         Image: Student member       Image: Student member       - student ussist.oo         Image: Student student member       Image: Student member       - student ussist.oo         Image: Student student student member       Image: Student use       - student uses used         Image: Student student student student       - student uses used       - student uses used         Image: Student student       - student student       - student uses used       - student uses used         Image: Student student       - student student       - student       - student       - student         Image: Student student       - student student       - student       - student       - student         Image: St | * Total years in profession:       Select one       ✓       Numat complete fields on the second of the second of the second of the second of the second of the second.         * Current technology focus:       Select one       ✓       If required fields on the second of the second.         * Employers primary business:       Select one       2       Which sections are incomplete? | Principal job function:       Contact and profile information         Principal responsibility:       Select one         Principal responsibility:       Select one         Title:       Select one | Education Information * Did you graduate from a three to five year program at a university  * Undergraduate field of study: Select one * Undergraduate field of study: Select one * Indergraduate field of study: Select one | A undergraduate program accreduted: [Select one | <ul> <li>Special circumstance options</li> <li>If you meet certain income qualifications or are unemployed or retired, you may be eligible to receive a discount on memberships and select subscriptions.</li> <li>No special circumstance option applies.</li> </ul> |                                      |

| hoose a society, council, or specia | berships or subscriptions?                                                                                                    |                                                                    | Items                                 |
|-------------------------------------|----------------------------------------------------------------------------------------------------|--------------------------------------------------------------------|---------------------------------------|
| embership. (You may add memb        | al interest group below to view related<br>inificant discount, and increase the rel<br>erships or subscriptions at any time.) | memberships and subscriptions.<br>evance and value of your         | IEEE Members!<br>> Remove             |
| All memberships and subso           | criptions Featured s                                                                                                    | elections                                                          | Internet Techn<br>Community, IE       |
| >IEEE Membership                    | > Electromagnetic Compatibility                                                                                               | Signal Processing                                                  |                                       |
| IEEE Consultants Network            | > Electron Devices                                                                                                    | Society on Social Implications of                                  | 小回のJIFFFメンハーンシノ甲                      |
| IEEE Consultants Premium            | Engineering in Medicine and                                                                                                   | Technology                                                         | 込みにあたり Sucietvのメン                     |
| > SIGHT                             | Biology                                                                                                    | Solid-State Circuits                                               |                                       |
| Standards Association               | Geoscience and Remote Sensing                                                                                                 | Systems, Man, and Cybernetics                                      | バーシシレや購読タイトレード                        |
| Young Professionals                 | Industrial Electronics                                                                                                    | > Technology and Engineering                                       | はもう オーン ゆうし トート しょうが                  |
| > Women in Engineering              | Industry Applications                                                                                                    | Management                                                         |                                       |
| :                                   | Information Theory                                                                                                    | <sup>2</sup> Ultrasonics, Ferroelectrics, and<br>Framework Control | 選択します。                                |
| Societies                           | Instrumentation and                                                                                                    | Vichinitar Technology                                              |                                       |
| Aerospace and Electronic Systems    | Measurement                                                                                                    | venicular recrinology                                              |                                       |
| Antennas and Propagation            | Intelligent Transportation Systems                                                                                            | Councils                                                           | 各アイテムのページが開きます                        |
| > Broadcast Technology              | Magnetics                                                                                                    | > Biometrics                                                       | キキ   14 点 - 17 - ドシー アジシ              |
| Circuits and Systems                | Microwave Theory and Techniques                                                                                               | > Flectronic Design Automation                                     | 2 5 5 5 5 1 5 1 5 1 5 1 5 1 5 2 5 3 0 |
| <ul> <li>Communications</li> </ul>  | Nuclear and Plasma Sciences                                                                                                   | Nanotechnology                                                     |                                       |
| Components, Packaging, and          | > Oceanic Engineering                                                                                                    | ) BEID                                                             |                                       |
| Manufacturing Technology            | Photonics                                                                                                    |                                                                    |                                       |
| Computational Intelligence          | Power Electronics                                                                                                    | Sensors                                                            |                                       |
| Computer                            | Power and Energy                                                                                                    |                                                                    |                                       |
| Consumer Electronics                | Product Safety Engineering                                                                                                    | Systems                                                            |                                       |
| Control Systems                     | Professional Communication                                                                                                    | <b>Technical Communities</b>                                       |                                       |
| > Dielectrics and Electrical        | Reliability                                                                                                    | > Browse technical communities                                     |                                       |
| Insulation                          | > Robotics and Automation                                                                                                    |                                                                    |                                       |
| > Education                         |                                                                                                    | New Products                                                       |                                       |
|                                     |                                                                                                    | > Browse new products                                              |                                       |
| Search catalog                      | 99                                                                                                    |                                                                    |                                       |
| . Downon the memberships and sub-   | bscriptions catalog                                                                                                    |                                                                    |                                       |

8. Membership/Media Options 購読形態オプション

|                                              | IEEEメンバーシップには雑誌<br>Spectrum と Potentials が                                     | 含まれております。                   | 購読形態は<br>Print / Electronic / Digital                                                                                                    | があり、こちらのOptionで選択      | できます。                     |                   | ※ Digital を選んだ場合オプ<br>ション料金が発生いたします。 | 変更なさる場合には、選択後               | Saveをクリックしてください。                                                                                                    |                        |                                |                                |               | Advancing Technology<br>for Humanity |
|----------------------------------------------|--------------------------------------------------------------------------------|-----------------------------|----------------------------------------------------------------------------------------------------|------------------------|---------------------------|-------------------|--------------------------------------|-----------------------------|----------------------------------------------------------------------------------------------------|------------------------|--------------------------------|--------------------------------|---------------|--------------------------------------|
|                                              | oelow. Each IEEE membership includes a set of subscriptions. )<br>vreferences. |                             | e I <i>nstitut</i> e, electronic access to I <i>EEE Potentials</i> via IEEE Xplore, access<br>v programming, GoogleApps@IEEE, and many more benefits. |                        | Electronic                | Print, Electronic |                                      |                             | The Institute, electronic access to IEEE Potentials via IEEE Xplore, access<br>E IEEE.tv programming, GoogleApps@IEEE, and many more benefits. |                        | 🗌 Print 🗹 Electronic 🗌 Digital | 🗹 Print 🗹 Electronic 🗌 Digital | Save > Cancel |                                      |
| <ul> <li>Membership/Media Options</li> </ul> | Your selected memberships are listed<br>can update/change your subscription p  | IEEE Membership: US\$179.00 | Includes subscription to <i>IEEE Spectrum, Th</i><br>IEEE Job Site, memberNet, exclusive IEEE.                                                        | Subscription Options 7 | Potentials Magazine, IEEE | Spectrum, IEEE    | Edit                                 | IEEE Membership: US\$179.00 | Includes subscription to IEEE Spectrum,<br>the IEEE Job Site, memberNet, exclusiv                                                              | Subscription Options ? | Potentials Magazine, IEEE      | Spectrum, IEEE                 |               |                                      |

| R   |
|-----|
| K   |
|     |
|     |
| lat |
|     |
| lfo |
| ĥ   |
| lal |
| 0   |
| H   |
| p   |
|     |
|     |

| Elementation Elementation <p< th=""><th>Spectrum, IEEE Print, Electronic</th><th>My Car<br/>Items</th><th>t</th></p<>                                                                                                    | Spectrum, IEEE Print, Electronic                                                           | My Car<br>Items                                                                                                    | t                                                                                  |
|----------------------------------------------------------------------------------------------------|--------------------------------------------------------------------------------------------|----------------------------------------------------------------------------------------------------|------------------------------------------------------------------------------------|
| al Information al Information arise of the advance of the advanc                     |                                                                                            | IEEE Men                                                                                                    | lbership<br>US\$154.00                                                             |
| a contraction is vital to the organization. Please tell us what you hope to achieve with your ment at appy.                                                                                                    | al Information<br>e vou inining                                                            | * Any appl<br>shipping                                                                                                    | <b>Subtotal</b> * US\$ <b>154.00</b><br>icable taxes and<br>charges are calculated |
| technically current / obtain IEEE subscriptions<br>er wit career opportunities<br>my professional networks<br>the with local IEEE activities<br>nore about IEEE monormantarian programs<br>the non bod IEEE activities<br>nore about IEEE activities<br>wore heard about IEEE activities<br>wore heard about IEEE activities<br>friend/colleague jub collection を<br>referring member number in the path of the promotion code, including the path of the path of the pa | est in membership is vital to the organization. Please tell us wha<br>hat apply.           | you hope to achieve with your memt Additiona                                                                                        | Informationを入                                                                      |
| In indication of the constraint of the constraint of the cons                        | ) technically current / obtain IEEE subscriptions                                          | カレてくださ                                                                                                    | it No                                                                              |
| nore about IEEE humanitarian programs<br>its on products and services<br>w you heard about IEEE<br>wyou heard about IEEE<br>Friend/colleage Friend/colleage Friend by another IEEE member<br>Referring member name: Friend prive a monter i Friend prive a promotion code, including those for experts provide about by it during the able to apply it during the able to apply it dur           | e my career opportunities<br>I my professional network<br>1: me with local IEEE activities |                                                                                                    |                                                                                    |
| wyou heard about IEE<br>Fiend/colleagu                                                                                                    | nore about teet numaniarian programs<br>the on products and services                       | 全ての入力                                                                                                    | が完 了しましたら、                                                                         |
| Friend/colleague     M       referred by another IEEE member:     Image: Colleague State       Referring member name:     Image: Colleague State       Referring IEEE member number:     Image: Colleague State       Referring IEEE member number:     Image: Colleague State       Referring IEEE member number:     Image: Colleague State       Referring IEEE member number:     Image: Colleague State       Referring IEEE member number:     Image: Colleague State                                                                                                    | w you heard about IEEE                                                                     |                                                                                                    | -                                                                                  |
| Referring member name:<br>Referring IEEE member number:<br>Terring IEEE member number:<br>Proceed to checkout<br>If you have a promotion code, including those for national or sister societies, you will be able to apply it during checkout.                                                                                                    | Friend/colleague                                                                           | Proceed to                                                                                                    | o checkout &                                                                       |
| teferring IEEE member number: Proceed to checkout If you have a promotion code, including those for national or sister societies, you will be able to apply it during checkout.                                                                                                    | Referring member name:                                                                     |                                                                                                    | おちれいに後みます                                                                          |
| Proceed to checkout<br>If you have a promotion code, including those<br>for national or sister societies, you will be able<br>to apply it during checkout.                                                                                                    | eferring IEEE member number:                                                               |                                                                                                    |                                                                                    |
| If you have a promotion code, including those<br>for national or sister societies, you will be able<br>to apply it during checkout.                                                                                                    |                                                                                            | Proceed to checkout                                                                                                    |                                                                                    |
|                                                                                                    |                                                                                            | If you have a promotion code, including those<br>for national or sister societies, you will be able<br>to apply it during checkout. |                                                                                    |

| 0                                             |
|-----------------------------------------------|
|                                               |
|                                               |
|                                               |
|                                               |
|                                               |
|                                               |
|                                               |
|                                               |
|                                               |
|                                               |
|                                               |
|                                               |
|                                               |
|                                               |
|                                               |
|                                               |
|                                               |
|                                               |
|                                               |
| 10                                            |
|                                               |
|                                               |
|                                               |
|                                               |
|                                               |
|                                               |
|                                               |
|                                               |
|                                               |
| )<br> <br> <br>                               |
| → <b>ト</b> ()                                 |
| <u>, , , , , , , , , , , , , , , , , , , </u> |
| >→<br>+<br>()                                 |
| 7<br>7<br>7<br>7<br>()                        |
| アウト(                                          |
| アウト(                                          |
| ) イイイイ                                        |
| クアウト(                                         |
| シアウト(                                         |
| ックアウト(                                        |
| ックアウト(                                        |
| こう ファウト(                                      |
| エックアウト()                                      |
| エックアウト(                                       |
| ·エックアウト(                                      |
| チェックアウト(                                      |
| チェックアウト(                                      |
| チェックアウト(                                      |
| チェックアウト(                                      |
| ・チェックアウト(                                     |
| ). チェックアウト()                                  |
| <ol> <li>● チェックアウト()</li> </ol>               |
| 0. チェックアウト(                                   |
| 10. チェックアウト()                                 |

**% `** 

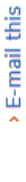

Questions?

| ~    |
|------|
| Cart |
| μ    |

| escription Quantity Shipping 7 Dues Dues EE Membership 1 US\$154.00 | ScriptionQuantityShipping ?DuesCart Number 1-41UPCEE Membership1US\$154.00Included products>RemoveUDdateCustomize Options>Update | nberships & Subscriptions items ?                   |                           |            | Membership Application | Please direct your inquiries to<br>the IEEE Support Center |
|---------------------------------------------------------------------|----------------------------------------------------------------------------------------------------|-----------------------------------------------------|---------------------------|------------|------------------------|------------------------------------------------------------|
| Membership 1 US\$154.00                                             | Membership     1     US\$154.00       Sluded products     > Remove       stomize Options     > Update                            | cription                                            | Quantity                  | Shipping ? | Dues                   | Cart Number 1-41UPC3S                                      |
| y Opdate Options                                                    |                                                                                                    | : Membership<br>cluded products<br>ustomize Options | 1<br>> Remove<br>> Update |            | US\$154.00             |                                                            |

### Donate to IEEE

technological heritage, and empowers the next generation of technology innovators. With your help, lives are Your support of IEEE helps improve the human condition through technology, preserves and promotes our transformed.

各種プロモーションコードによ

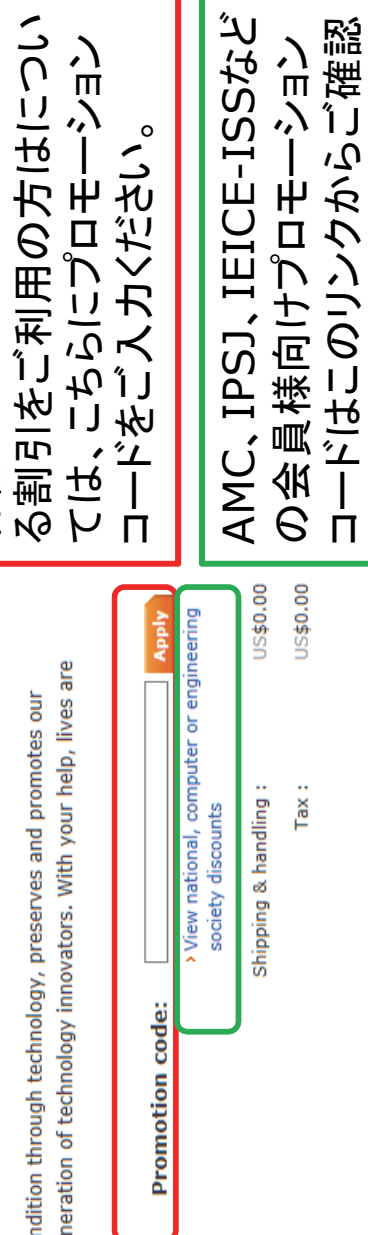

| Ш | Technology<br>Humanity |
|---|------------------------|
|   | Advancing tor          |

\*Total: US\$154.00

ください。

| 1/1      |
|----------|
|          |
| 41       |
|          |
|          |
|          |
| <b>b</b> |
|          |
|          |
|          |
|          |
|          |
|          |
|          |
|          |
|          |
|          |
|          |
|          |
|          |
|          |
|          |
|          |
|          |
|          |
|          |
|          |
|          |
|          |
|          |
|          |
| 10       |
| 44       |
|          |
|          |
|          |
|          |
|          |
|          |

| I,         |                                                                                                    | _             | ねごい入                                                                                                    |                                                                                                    | IJ                                                                                                    | Ľ                        | みす。お。                                                                                                    |                                                                                                    |                                                     |
|------------|----------------------------------------------------------------------------------------------------|---------------|----------------------------------------------------------------------------------------------------|----------------------------------------------------------------------------------------------------|----------------------------------------------------------------------------------------------------|--------------------------|----------------------------------------------------------------------------------------------------|----------------------------------------------------------------------------------------------------|-----------------------------------------------------|
|            | Shipping でご住所をご確認く<br>ださい。変更の場合はEditをク<br>リックして入力してください。                                                   |               | Add Payment:クレジットカードの場合は、こちらにカード情報を、カください。                                                                                                    | Continueをクリックし、                                                                                                    | IEEE Terms of Membership<br>およびTerms of Conditions [<br>チェックを入れます。                                                                                                    | Complete Membership Orde | &Checkontをクリックして申込。<br>よびクレジットカード決済完了です                                                                                                    |                                                                                                    |                                                     |
| Shinning a | Meiko Kajikawa<br>E-1904 Aoyama-Twin Tower, 1-1-1 Minami-aoyama<br>Minato-ku, Tokyo 107-0062 Japan<br>Edit | Add Payment 2 | Enter credit card information:       Credit card billing address         * Required fields       Use address on file:       E-1904 Aoyama-Twin Tower, Mina W         * Credit card number:       Iseact Card Type       0R         * Credit card number:       0R       * Choose your         * Expiration date:       Select Worth V region:       * Control Y region: | Security code:     Address:     E-1304 Aoyama-Twin Tower     Mame on card:     Description:     Address:     Address: | (c.g. My corporate card. My personal card.       Outy to callity.         etc.)       State:       Total coll         Store this card for <ul> <li>* Zip/Postal code:</li> <li>107-0062</li> <li>* Zip/Postal code:</li> <li>* Zip/Postal code:</li> <li>* Z</li></ul> | Continue                 | <ul> <li>Printable order version (PDF) [a] View the IEEE Terms of Membership<br/>[a View the IEEE Terms of Membership<br/>[a View the IEEE Terms &amp; Conditions         ] * I have read and agree to the IEEE Terms &amp; Conditions         ] * I have read and agree to the IEEE Terms &amp; Conditions         ]</li> </ul> | * Please acknowledge the IEEE Terms of Membership<br>and IEEE Terms & Conditions to complete checkout. | *Your credit card will be billed US <b>\$179.00</b> |

Advancing Technology for Humanity 11. お支払い方法: 円建て請求書の発行を依頼する

| リックして人力してください。                                                                                                    | IEEEジャパン・オフィスに円建て請<br>求書発行をご依頼の場合には<br>Printable order version(PDF)<br>をクリックし、IEEE CHECKOUTを<br>PDF (2ページ)で入手します。<br>く次ページでサンプル参照>                                                                                                    | そのPDFをIEEEジャパン・オフィス<br>ieee-japan@ieee.org にメール<br>添付でお送りください。                                               | thership<br>thership<br>itions<br>it it it it it it it it it it it it it i                                                                                                    | Checkout<br>US\$179.00                                                                |
|----------------------------------------------------------------------------------------------------|----------------------------------------------------------------------------------------------------|----------------------------------------------------------------------------------------------------|----------------------------------------------------------------------------------------------------|---------------------------------------------------------------------------------------|
| атта                                                                                                    | Credit card billing address<br>Use address on file: E-1904 Aoyama-Twin Towe<br>OR<br>* Choose your Ispan<br>* Address: E-1904 Aoyama-Twin Towe<br>* Address: E-1904 Aoyama-Twin Towe<br>* Address: E-1904 Aoyama-Twin Towe<br>* Address: E-1904 Aoyama-Twin Towe<br>* Address: E-1904 Aoyama-Twin Towe<br>* Address: E-1904 Aoyama-Twin Towe<br>* Address: E-1904 Aoyama-Twin Towe<br>* Address: E-1904 Aoyama-Twin Towe<br>* Address: E-1904 Aoyama-Twin Towe<br>* Address: E-1904 Aoyama-Twin Towe<br>* Address: E-1904 Aoyama-Twin Towe | designated<br>and for<br>through                                                                             | <ul> <li>View the IEEE Terms of Membership</li> <li>* I have read and agree to the IEEE Terms of Mem</li> <li>View the IEEE Terms &amp; Conditions</li> <li>* I have read and agree to the IEEE Terms &amp; Cond</li> </ul> | mbership<br>Aeckaut.<br>*Your credit card will be billed                              |
| Shipping T<br>Meiko Kajikawa<br>E-1904 Aoyama-Twin Tower, 1-1-1 Minami-aoy<br>Minato-ku, Tokyo 107-0062 Japan<br>Edit<br>* Add Payment T | Enter credit card information:<br>* Required fields  * Credit card number: * Expiration date: Select Card Type * Expiration date: Select Month W Selection: * Expiration date: Select Month W Selection: * Credit card number: * Credit card for this card for this future purchases?                                                                                                    | Make this my This card will be of primary card: as your primary card: purchases made t Duchases made t IEEE. | > Printable order version (PDF) [7]<br>(suitable for submission by mail)                                                                                                    | * Please admonified the IEEE Terms of Me<br>and IEEE Terms & Conditions to complete d |

Advancing Technology for Humanity

# 12. IEEE CHECKOUT のPDFサンプル

### **IEEE** CHECKOUT

Meiko Kajikawa E-1904 Aoyama-Twin Tower, 1-1-1 Minami-aoyama Minato-ku, Tokyo 107-0062 Japan Shipping Details:

Order Information: Cart Number: 1-41S8W9X Member/Customer Number: 92184211

## Memberships & Subscriptions

| Description                                                                                                | Quantity | Shipping                | Price      |
|----------------------------------------------------------------------------------------------------|----------|-------------------------|------------|
| IEEE Membership<br>Included products<br>-Spectrum, IEEE<br>Format: Print, Electronic<br>Pormat: Electronic | -        | Standard (US<br>\$0.00) | US\$179.00 |
| Internet Technology Policy Community, IEEE                                                                 | -        | Standard (US<br>\$0.00) | US\$0.00   |
| Entrepreneurship Exchange Community, IEEE                                                                  | •        | Standard (US<br>\$0.00) | US\$0.00   |
| Entrepreneurship Exchange Community, IEEE                                                                  | •        | Standard (US<br>\$0.00) | US\$0.00   |

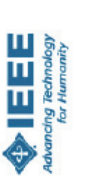

return it with your payment to the IEEE at the address indicated below. Payment Method - Please select a method below:

To place your order by postal mail or fax, please complete the following form and

| Check<br>Check Number:<br>Please be sure to include the signed check with<br>your application.           | □ Purchase Order | Purchase Order Number:<br>Please note: A company purchase order may<br>only be used for Standards, or single issues of<br>journals and magazines. Please include<br>purchase order with your request. | A purchase order may not be used for<br>Memberships, Subscriptions or electronic<br>Products. | bank fees.                                                                     | iember/customer number, your name and the cart number listed above.            |          |               |                                                       |                   | + 1 732 981 0060 (Worldwide) or visit IEEE Contact Center at                                            | acknowledge the following:                                    | you agree to the terms located at:               |
|----------------------------------------------------------------------------------------------------|------------------|----------------------------------------------------------------------------------------------------|-----------------------------------------------------------------------------------------------|--------------------------------------------------------------------------------|--------------------------------------------------------------------------------|----------|---------------|-------------------------------------------------------|-------------------|----------------------------------------------------------------------------------------------------|---------------------------------------------------------------|--------------------------------------------------|
| Credit Card<br>Card Type (Select One)<br>AMEX Master Card OVISA Doners Club<br>Discover<br>Name on Card: | Card Number:     | Expiration Date:<br>Cardholder Signature:<br>Ernailt                                                                                                    |                                                                                               | Wire Transfer<br>Please add U\$\$15.00 to the total amount of payment to cover | To ensure proper credit to your account, always reference your m<br>Bank Name: | Address: | Account Name: | SWIFT Number: (For international wire transfers only) | TELEX: (Optional) | For specific information, please call +1 800 678 4333 (USA and Canada) or<br>www.leee.org/contactcenter | Your signature is required to complete this purchase and to a | By accessing the information products from IEEE, |

By becoming an IEEE Member, you agree to the terms located at: http://www.ieee.org/about/corporate/governance/ Signature 00:0\$SN

Tax Information and Electronics Tax IoK for the nostlinke of Electronics Explores, in no.stlinke of Electronics U.S. Taxopier ID #: 1,1565633, Canadian Biolese #: 1228-121643055 T02001, Queen Antonic VI: Registration Number: ZA416270633

X to: 732 981 0225

Mall to:

Date

Justice Josephane 20056 EU Special scheme (digital goods only) VAT rate is the EU member country standard rate WAT Registration #: EU65500061

Tor Humanity

US\$179.00 Total: これを入手しましたら、そのまま画面を閉じて終了です。

14

このようなPDFが開きます。

Shipping & handling: Tax: